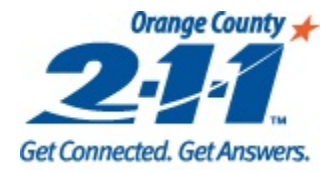

## Mini Guide: Snapshot Management

Basic guide to help HMIS users create and update snapshots.

Updated 1/6/17

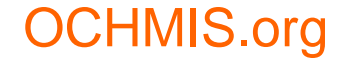

211 Orange County

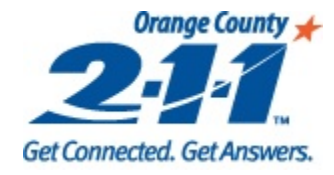

# What is a snapshot?

A snapshot is a client's situation at a particular point in time.

- Includes demographics, income, and household member information.
- Is specific to the project they are created for, and cannot be updated by other agencies.
- Snapshot data is used for reports.
- Can be manually updated for each change in a client's situation
   e.g. Incorrect data.
- When a new snapshot is created, data is pulled from the Client Intake page.

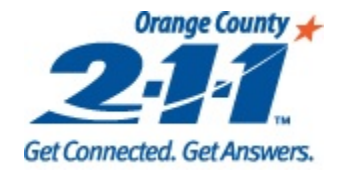

## **Snapshot at Entry**

A snapshot is automatically created when a client is enrolled in a project.

- 1. Click on **Program Entry**.
- 2. Click on Snapshot Management Tab.
- 3. The entry snapshot for the project is Snapshot 1.
- 4. Confirm that the **Snapshot Date** matches the client's Program Entry date.
- 5. Verify all information on the Demographics and Income tabs accurately portray client's situation at entry into the project.

|                                       |                                                   |              | 2            |                         | 4             |                               | 3                                     |              |              |                 |                  |  |
|---------------------------------------|---------------------------------------------------|--------------|--------------|-------------------------|---------------|-------------------------------|---------------------------------------|--------------|--------------|-----------------|------------------|--|
| Home                                  | Entry Questie                                     | ne Snanch    | otManador    | nont                    | -             |                               | <b>•</b>                              |              |              |                 |                  |  |
| 🖌 📁 Central Intake                    | Lind y Questio                                    | ins Shapsi   | lotinanagei  |                         |               |                               |                                       | _            |              |                 |                  |  |
| - 🍂 Client Intake                     | New Save                                          | Update CI    | Save Date    | 10/26/2                 | 201 🕮 🛛 Pr    | evious                        | Snapshot 1                            | of 1         | Next 10/26   | /2016 🔹         | Delete Reset     |  |
| Client Listing                        | Name/Identification                               |              | Conse        | nt Refus                | Update STA    | RS                            |                                       |              | LastName T   | FirstName T     | DateOfBirth      |  |
| Agency Services                       | First Name Xxte                                   | st           |              | N                       | liddle Name   |                               |                                       |              |              |                 |                  |  |
| - 🛜 Program Entry                     | Last Name                                         | entlid       | Eull pap     |                         | Suffix        |                               |                                       | >            | Xxclientlid  | Xxtest          | 1/1/2000         |  |
| - Service Provided                    | cheid                                             | T un nan     | ie i ·       |                         |               |                               |                                       | Xxclientlid2 | Xxtest       | 1/1/1900        |                  |  |
| - 🚱 Additional Client Assessments     | - Additional Client Assessments DOB/Code 1/1/2000 |              |              |                         |               | Full DOB re Identifier 182858 |                                       |              | 1            |                 |                  |  |
| Case Notes                            | SSN/Code                                          |              | Client d     | Client does 💌 🔽 🗸 HOH 🛛 |               |                               | Head of HH                            |              |              |                 |                  |  |
| - 🙀 Track Saving                      |                                                   |              |              |                         |               |                               |                                       | •            |              |                 |                  |  |
| - Program Referral                    | Contact Demog                                     | raphics Inco | me Family    | Contact                 |               |                               |                                       |              |              |                 |                  |  |
| - Program Exit                        | Add                                               | IND. MC      | NTHLY        | QUARTERI                | LY GROS       | s                             | % POV.                                | AMI          | AMI Range    | Acce            | oted Verified    |  |
| - 🚰 Agency Client Listing             | Save                                              | 2 100.       | 00           | 300.00                  | 1200.0        | 00                            | 7.53                                  | ExLow        | 0-30%        | Denie           | ed Niete         |  |
| 📑 Group Program Exit                  | Dalata                                            |              |              |                         |               |                               |                                       |              |              |                 | Note             |  |
| I Group Services                      |                                                   |              | IncomeSource |                         |               |                               |                                       |              |              |                 |                  |  |
| Sessions Income Source Temporary      |                                                   |              |              | · • ·                   | Stated income | 100.                          | 00                                    |              |              |                 |                  |  |
| ▲ Swipe Card Pay Interval Twice a Mor |                                                   |              | onth         | - C                     | Documentation | <sup>1</sup> Self             | Declaratic                            | -   -        | Temporary As | sistance for Ne | edy Families (17 |  |
| 🔪 Swipe Read                          | Comments                                          |              |              |                         |               |                               | · · · · · · · · · · · · · · · · · · · |              |              |                 |                  |  |
|                                       | GainParticipant                                   |              | DPSSID       |                         | Active        | CalWORk<br>Case               | Ks<br>e?                              |              |              |                 |                  |  |
|                                       |                                                   |              |              |                         |               |                               |                                       | •            |              |                 |                  |  |

OCHMIS.org

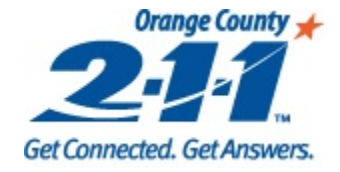

#### Review Snapshots for Additional Housing Members

Snapshots are specific to the enrollment they were created for. Because of this, the snapshots for each member of a household must be reviewed as well.

- 1. Click on the **Entry** tab.
- 2. Click on the **Shrink List to Current Household** button to see the enrollments for all clients in the household.
- 3. Select the enrollment you would like to review the snapshot for.
- 4. Click on the **Snapshot Management** button to review the snapshot for that enrollment. Repeat for each household member as necessary.

| Entry Ques 4   | s SnapshotManagement |                 |                   |                                  | 2          |        |               |  |  |  |
|----------------|----------------------|-----------------|-------------------|----------------------------------|------------|--------|---------------|--|--|--|
| First Name La  | st Name Identifier   | Search<br>Clear | Customer          |                                  |            | 6      | <b>%</b> 4    |  |  |  |
|                | Identifier 1828587   | 3               | Xxtest            | Xxclientlid _ocp-trainme_11/5/20 | 016_473    | 38844  | 1/2000        |  |  |  |
|                | First Name Xxtest    |                 | Xxtest            | Xxclientlid _ocp-test_10/2/2014_ | 430418     | 37     |               |  |  |  |
| 1 PAN          | Alias                |                 | Xxtest            | Xxclientlid _ocp-trainme_10/26/2 | 2016_47    | 732308 |               |  |  |  |
|                | Primary Phone        |                 | Xxtest            | Xxclientlid _ocp-trainme_1/23/20 | 015_433    | 34788  | ansgendered   |  |  |  |
|                | Alternate Phone      |                 | Xxtest            | Xxclientlid _ocp-trainme_1/22/20 | 015_433    | 34538  | imale to Male |  |  |  |
|                |                      |                 | Xxtest            | Xxclientlid _ocp-trainme_10/29/2 | 310838     |        |               |  |  |  |
| New            | Save                 | 2017            | Xxtest            | Xxclientlid _C1828587            |            |        |               |  |  |  |
| Program Name   | ocp-trainme          |                 |                   |                                  | Bed Assign | ment   | Homeless      |  |  |  |
| Program Status | Enrolled             |                 | Type of residence |                                  |            |        |               |  |  |  |
| Consent        | Group                |                 |                   | Place not meant for habitation   |            |        | <b>•</b>      |  |  |  |

OCHMIS.org

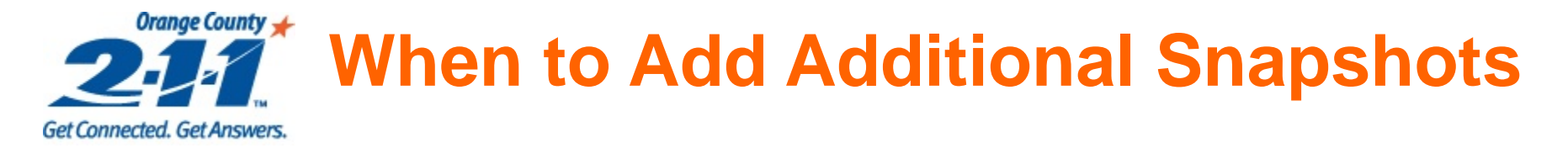

In addition to entry and exit snapshots, new snapshots should be created in the following circumstances:

- There is an income change for anyone in the household.
- A client is added or removed from the household.
- If an enrollment is active for one year or longer, a new snapshot must be created, no more than 30 days before or after the anniversary of the **Program Entry date**, as part of the Annual Assessment.

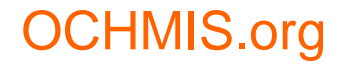

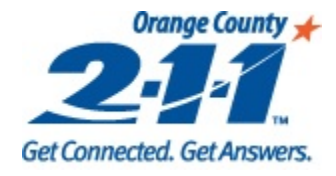

# **Adding a New Snapshot**

To add a new snapshot:

- Click on the **New** button on the **Snapshot Management** tab. 1.
- 2. Make sure the check boxes for all clients are checked to add a snapshot to all members of the household. Click on Select.
- 3. The total number of snapshots in the enrollment will increase by 1.
- Update the **Snapshot Date** to match the date when this data first applies, and click on **Save Date** 4. (i.e. The date the client's income increased, the date of the Annual Assessment, etc).
- Verify that all data on this snapshot matches the client's situation as of the **Snapshot Date**. 5.

| New Save Update CI  | Save Date 11/1/2016 🔳 Previous S                          | Snapshot 2 of 2 | Next 11/1/2016 -     |
|---------------------|-----------------------------------------------------------|-----------------|----------------------|
| Name/Identification | Cons efus Update STARS                                    | 3               | LastName T FirstName |
| First Name Xxtest   | Middle Name                                               |                 | Xxclientlid Xxtest   |
| DOB/Code 1/1/2000   | Full name I V Suffix                                      | 7               | Xxclientlid2 Xxtest  |
| SSN/Code            | Check All That Apply  Client ( Xxtest Xxclientlid 1828587 | lead of HH      |                      |
|                     | Xxtest Xxclientlid2 1828593                               |                 |                      |
|                     |                                                           |                 |                      |
|                     | 2                                                         |                 |                      |
|                     |                                                           |                 |                      |
|                     |                                                           |                 |                      |
|                     | DeSelect Cancel                                           |                 |                      |
| OCHMIS.org          | 211 Orange County                                         | •               | 6                    |

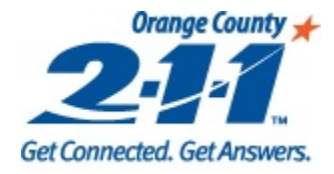

### **Snapshot at Exit**

A snapshot is automatically created when a user clicks on the **Begin Exiting Client from Program** button on the **Program Exit** page.

- 1. Click on **Program Exit**.
- 2. Click on the **Snapshot Management** tab.
- 3. The exit snapshot is the last snapshot in the enrollment. The number of snapshots should have increased by 1.
- 4. Verify that all data on the snapshot accurately portrays the client's situation at program exit.
- 5. Update the **Snapshot Date** to match the client's **Program Exit Date**, and click on **Save Date**. Be sure to review the snapshots for the other household members as well.

|   | Home                              | Entry             | 2                   | be Snap     | shotManage   | ment        | 5             | <mark>3</mark> |            |              |               |
|---|-----------------------------------|-------------------|---------------------|-------------|--------------|-------------|---------------|----------------|------------|--------------|---------------|
| - | Central Intake                    | Littiy            | Qu                  |             | shothanage   | ment _      |               |                |            |              |               |
|   | St. Client Intake                 | New               | Save                | Update CI   | Save Date    | 11/2/201    | 6 🎟 Previo    | Snapshot 3     | of 3       | Next 11/2/   | /2016 -       |
|   | 📲 🔁 Client Listing                |                   | Name/Identification |             |              | ent Refus U | pdate STARS   |                | LastName T | FirstName    |               |
|   | Agency Services                   | First Name Xxtest |                     | st          | Middle Name  |             |               |                |            | Eastranic    | Thotruthe     |
|   | 🛜 Program Entry                   |                   |                     | optlid      |              | Suffix      |               |                | >          | Xxclientlid  | Xxtest        |
|   | - 📁 Service Provided              | Laorn             |                     | entila      |              | ner         |               |                | _          | Xxclientlid2 | Xxtest        |
|   | – 🚱 Additional Client Assessments | DOB/C             | ode 1/1/2           | 2000        | 🔳 Full DO    | Bre 💌       | Identifier 18 | 28587          |            | / Kenenaz    | , accest      |
|   | Case Notes                        | SSN/C             | ode _               | -           | Client d     | loes 🔹      | 🗸 нон         | Head of HH     |            |              |               |
|   | - 🙀 Track Saving                  |                   |                     |             |              |             |               |                | •          |              |               |
|   | - 🚰 Program Referral              | Contact           | Demog               | raphics Inc | ome Family   | Contact     |               |                |            |              |               |
| 1 | Program Exit                      |                   |                     |             |              |             | CROSS         | 94 DOM         | 0.041      |              |               |
|   | - 🛅 Agency Client Listing         |                   |                     |             |              | QUARTERLT   | GROSS         | % FOV.         | Aivii      |              |               |
|   | - Group Program Exit              | Sav               | re                  | 2 10        | 0.00         | 300.00      | 1200.00       | 7.53           | ExLow      | 0-30%        |               |
|   | Group Services                    | Dele              | ete                 |             |              |             |               |                |            | IncomeSourc  | · •           |
|   | Sessions                          | Inc               | ome Source          | Tempora     | ry Assistanc | 🗧 👻 Sta     | ited Income 1 | 00.00          |            | Incomesoure  | .e            |
|   | Swipe Card                        |                   | Pay Interval        | Twice a I   | Month        | - Doc       | umentation S  | elf Declaratic | - >        | Temporary A  | ssistance for |
|   | Swipe Read                        |                   | Comments            |             |              |             |               |                |            |              |               |
|   | •                                 | Gai               | nParticipant        |             | DPSSID       |             | Active CalW   | VORKs<br>Case? | -          |              |               |
| 0 | CHMIS.org                         |                   |                     |             | 211 (        | Drange Cou  | unty          |                |            |              | 7             |

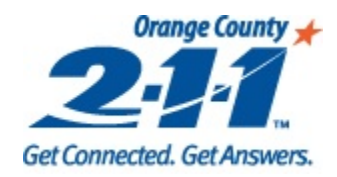

#### Additional Functions on Snapshot Management Page

- 1. Update Central Intake: Only enabled if the last snapshot in the enrollment is being modified. It will update the Client Intake page with the data on this snapshot.
- 2. **Previous**: Changes to previous snapshot.
- **3.** Next: Changes to next snapshot.
- 4. Date dropdown: User can select the snapshot to view based on the Snapshot Date.
- 5. **Delete**: Deletes the snapshot.
- **6. Reset**: Deletes all snapshots and creates one new snapshot. Using this button is not recommended in most cases, as all snapshots that are deleted will need to be recreated.

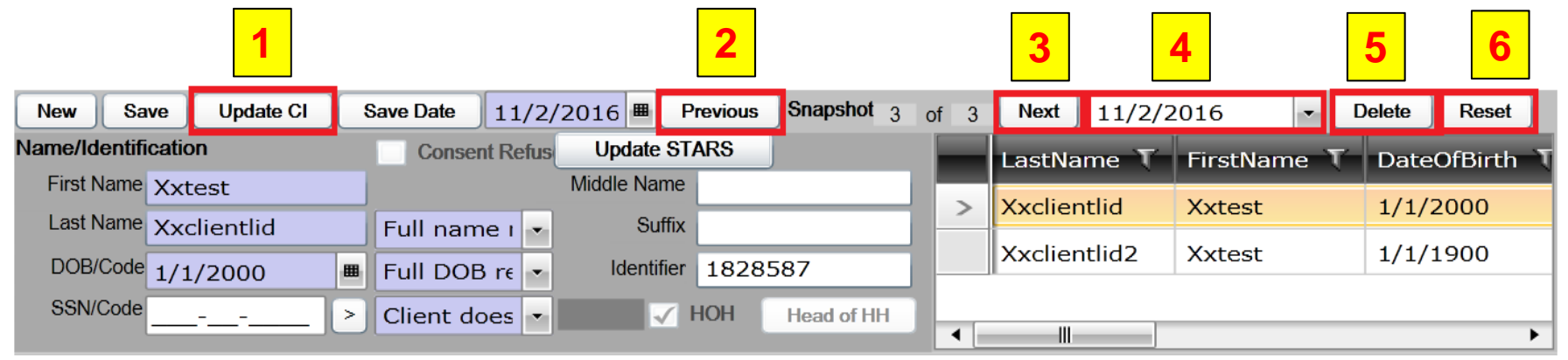

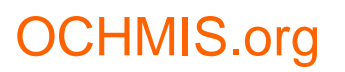

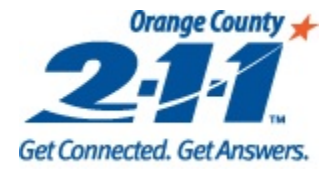

### **Questions?**

Contact your Agency Administrator.

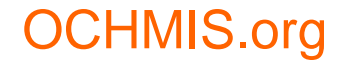

211 Orange County